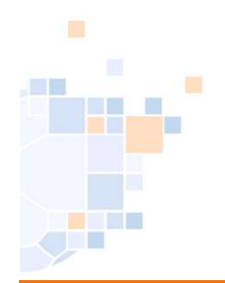

# Änderungswunsch Spielverlegungen während der Planungsphase

# Stand August 2024

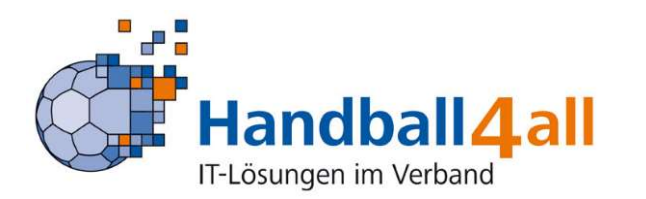

| Charles |  |  |
|---------|--|--|
|         |  |  |
|         |  |  |
|         |  |  |

#### Bereits registrierte Benutzer können sich hier anmelden

| Benutzername: | wf607023 |
|---------------|----------|
| Passwort:     | •••••    |
|               | Anmelden |

#### Sie haben noch keinen Zugang?

Dann benutzen Sie bitte den Menüpunkt Registrieren.

#### Zugangspasswort vergessen?

Dann benutzen Sie bitte den Menüpunkt Passwort vergessen.

### Anmeldung mit der VereinsID in meinH4All

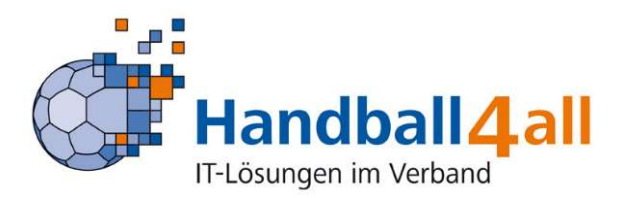

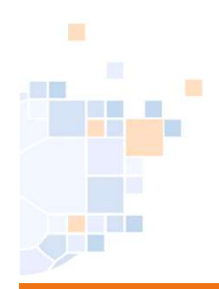

## Kader

Wichtig:

Während der Planungsphase werden vom System keine E-Mails versandt.

Hier ist also das Telefon, das wichtigste Instrument (dies ist es allerdings auch während der Saison).

Nach der Planungsphase offene Änderungswünsche werden von der Spielleitenden Stelle gelöscht.

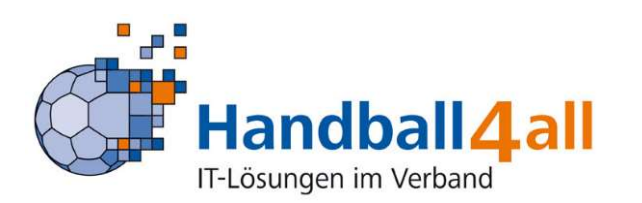

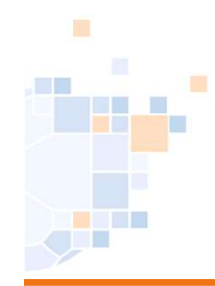

| and the second second s |                                                                                                    |
|----------------------------------------------------------------------------------------------------|----------------------------------------------------------------------------------------------------|
| Handball 4 all                                                                                                    |                                                                                                    |
| IF-Usungen im Verband   PERSÖNLLICHE DATEN VON  wf607023  ANZEIGEN  ANDERN PASSWORT ÄNDERN ABMELDEN  ERGEBNISMELDUNG  INFORMATIONEN ERGEBNIS-PASSWORT ÄNDERN RECHTEVERWALTUNG SPIELVERLEGUNGEN MANNSCHAFTSMELDUNGEN  SEARBEITEN ANDERUNGSWUNSCH EINSTELLUNGEN RECHTEVERWALTUNG STAFFELINFO KREUZTABELLEN SR-KOSTEN 2425 SR-KOSTEN 2425 SR-KOSTEN 224 SR-KOSTEN 2223 SPIELBERICHT ONLINE MANNSCHAFTSVERWALTUNG RECHTEVERWALTUNG RECHTEVERWALTUNG SPIELBERICHT ONLINE MANNSCHAFTSVERWALTUNG RECHTEVERWALTUNG RECHTEVERWALTUNG RECHTEVERWALTUNG RECHTEVERWALTUNG RECHTEVERWALTUNG RECHTEVERWALTUNG RECHTEVERWALTUNG RECHTEVERWALTUNG RECHTEVERWALTUNG RECHTEVERWALTUNG RECHTEVERWALTUNG RECHTEVERWALTUNG RECHTEVERWALTUNG RECHTEVERWALTUNG RECHTEVERWALTUNG                                                                                                    | Hallenrunde 2024/2025 • Los         •Staffel wählen> • ode         KW09: 24.02 2025 • 02.03.2025 (2 Spiele)         KW11: 003.03.2025 • 01.03.2025 (8 Spiele)         KW11: 10.03.2025 • 10.03.2025 (8 Spiele)         KW11: 21.03.2025 • 10.03.2025 (2 Spiele)         KW11: 21.03.2025 • 10.03.2025 (2 Spiele)         KW11: 21.03.2025 • 10.03.2025 (2 Spiele)         KW11: 21.03.2025 • 10.03.2025 (2 Spiele)         KW11: 21.03.2025 • 10.04.2025 (2 Spiele)         KW11: 21.04.2025 • 11.05.2025 (2 Spiele)         KW19: 05.05 2025 • 11.05.2025 (2 Spiele)         KW19: 05.05 2025 • 11.05.2025 (2 Spiele)         KW19: 05.05 2025 • 11.05.2025 (2 Spiele)         HWW FPL (HVWF)         HWF FL (HVWF)         HWF FL (HWWF)         HWW FNL (HWWF)         HWW FNL (HWWF)         HKH - 8.2K (WFHW)         MCK (WFHW)         MCK (WFHW)         MCKK2 (WFHW)         MCKK2 (WFHW)         MCKK2 (WFHW)         MCKK2 (WFHW)         MCKK2 (WFHW) |

Hier die gewünschte Staffel über Spielplanerstellung/ Bearbeiten auswählen

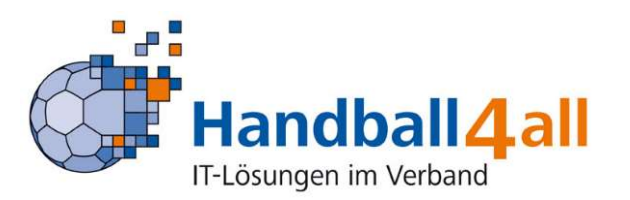

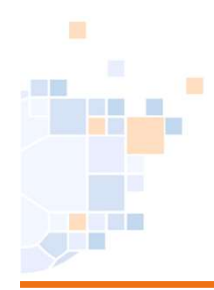

| 0 | Hallenrunde 2024/2025 🗸 Los                                                                                                    |      |         |           |        |       |        |                |       |                |                |           |     |       |    |     |  |
|---|----------------------------------------------------------------------------------------------------|------|---------|-----------|--------|-------|--------|----------------|-------|----------------|----------------|-----------|-----|-------|----|-----|--|
|   | mE-KL (WFHW) • oder direkte Spielenummerneingabe: Los                                                                                                    |      |         |           |        |       |        |                |       |                |                |           |     |       |    |     |  |
| s | Keine Hallen-Zwischenüberschriften Keine Datum-Zwischenüberschriften Nur Spiele mit eigener Beteiligung Nur alle unbestätigten Spiele anzeigen Sa, 07.09.2024 |      |         |           |        |       |        |                |       |                |                |           |     |       |    |     |  |
|   | ok                                                                                                    | V    | Staffel | Nr.       | TL     | Runde | Halle  | Datum          | Zeit  | Heim           | Gast           | Kommentar |     |       |    |     |  |
|   |                                                                                                    |      | mE-KL   | 607115603 | 607012 | 1     | 607740 | Sa, 07.09.2024 | 13:30 | JSG HLZ Ahlen  | VfL Brambauer  |           | Ān. | VI.   | H  | Su. |  |
|   |                                                                                                    |      | mE-KL   | 607115604 | 607028 | 1     | 607747 | Sa, 07.09.2024 | 16:30 | TV Beckum      | TuSJ Dellwig   |           | Ân. | VI.   | H  | Su. |  |
| 5 | 0, 08.                                                                                                    | 09.2 | 024     |           |        |       |        |                |       |                |                |           |     |       |    |     |  |
|   | ok                                                                                                    | V    | Staffel | Nr.       | TL     | Runde | Halle  | Datum          | Zeit  | Heim           | Gast           | Kommentar |     |       |    |     |  |
|   |                                                                                                    |      | mE-KL   | 607115601 | 607047 | 1     | 607719 | So, 08.09.2024 | 11:30 | SGH UnnaMassen | Königsborn. SV |           | Ān. | VI. I | HT | Su. |  |

## Ein Klick auf "VL" (Verlegung).

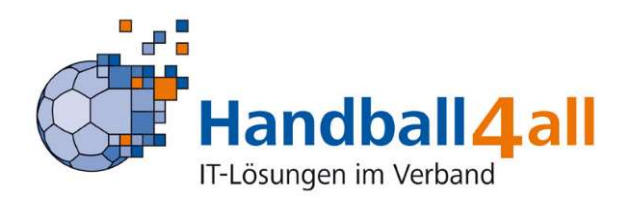

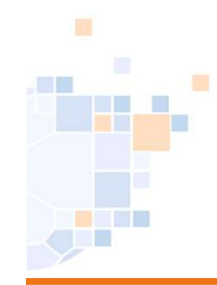

T.

- - -

## Spielverlegung

| _PERSÖNLICHE DATEN VON<br>wi607023<br>_ANZEIGEN<br>_ÄNDERN<br>_PASSWORT ÄNDERN                                                                                                    | Änderungswuns<br>Spielverlegung für:<br>Bisheriger Termin:                                                                                                    | 607115601, ml<br>So, 08.09.2024                                                                                                    | E-KL<br>I, 11:                                           | ., Halle H<br>:30h                                                     | alle Ernst                                                                                 | Barlach-Gymnas                                                                            | ium (6                                   | 07719), S                                                                  | GH Uni                                                                                                    | naMassen - König                                                | sborn.       |
|----------------------------------------------------------------------------------------------------|----------------------------------------------------------------------------------------------------|----------------------------------------------------------------------------------------------------|----------------------------------------------------------|------------------------------------------------------------------------|--------------------------------------------------------------------------------------------|-------------------------------------------------------------------------------------------|------------------------------------------|----------------------------------------------------------------------------|----------------------------------------------------------------------------------------------------|-----------------------------------------------------------------|--------------|
| _ABMELDEN                                                                                                    | Vorschlag 1:                                                                                                    | am 08.09.202                                                                                                    | 4                                                        |                                                                        | ur                                                                                         | n 11:00                                                                                   |                                          | Hallennr                                                                   | 6077                                                                                                    | 19                                                              |              |
| _ERGEBNISMELDUNG                                                                                                    | Marschlag 2:                                                                                                    | am                                                                                                    | 0                                                        |                                                                        |                                                                                            | »                                                                                         |                                          | Halloppr                                                                   |                                                                                                    |                                                                 |              |
|                                                                                                    | vorschag 2.                                                                                                    | am                                                                                                    |                                                          | =                                                                      | u                                                                                          | "                                                                                         |                                          | Hallenin.                                                                  | ·                                                                                                    |                                                                 |              |
| ERGEBNIS-PASSWORT ANDERN                                                                                                    | Vorschlag 3:                                                                                                    | am                                                                                                    |                                                          |                                                                        | ur                                                                                         | n                                                                                         |                                          | Hallennr.                                                                  | - L                                                                                                    |                                                                 |              |
|                                                                                                    | Kommentar                                                                                                    |                                                                                                    |                                                          |                                                                        |                                                                                            |                                                                                           |                                          |                                                                            |                                                                                                    |                                                                 |              |
| SPIELVERI EGUNGEN                                                                                                    | Annagssteller                                                                                                    |                                                                                                    |                                                          |                                                                        |                                                                                            |                                                                                           |                                          |                                                                            |                                                                                                    |                                                                 |              |
| MANNSCHAFTSMELDUNGEN                                                                                                    |                                                                                                    |                                                                                                    |                                                          |                                                                        |                                                                                            |                                                                                           |                                          |                                                                            |                                                                                                    |                                                                 |              |
| SPIELPLANERSTELLUNG                                                                                                    |                                                                                                    |                                                                                                    |                                                          |                                                                        |                                                                                            |                                                                                           |                                          |                                                                            |                                                                                                    |                                                                 |              |
| BEARBEITEN                                                                                                    |                                                                                                    |                                                                                                    |                                                          |                                                                        |                                                                                            |                                                                                           |                                          |                                                                            |                                                                                                    |                                                                 |              |
| ÁNDERUNGSWUNSCH                                                                                                    |                                                                                                    |                                                                                                    |                                                          |                                                                        |                                                                                            |                                                                                           |                                          |                                                                            |                                                                                                    |                                                                 |              |
| EINSTELLUNGEN                                                                                                    |                                                                                                    | 1                                                                                                    |                                                          |                                                                        |                                                                                            |                                                                                           |                                          |                                                                            |                                                                                                    |                                                                 |              |
| _RECHTEVERWALTUNG                                                                                                    |                                                                                                    |                                                                                                    |                                                          |                                                                        |                                                                                            |                                                                                           |                                          |                                                                            |                                                                                                    |                                                                 |              |
|                                                                                                    | Antrag stellen                                                                                                    |                                                                                                    |                                                          |                                                                        | A                                                                                          | bbrechen                                                                                  |                                          |                                                                            |                                                                                                    |                                                                 |              |
|                                                                                                    | Antrag stellen                                                                                                    |                                                                                                    |                                                          |                                                                        | A                                                                                          | bbrechen                                                                                  |                                          |                                                                            |                                                                                                    |                                                                 |              |
| _STAFFELINFO<br>_KREUZTABELLEN<br>_SR-KOSTEN 24/25                                                                                                    | Terminübersicht                                                                                                    | der Mannso                                                                                                    | haf                                                      | iten                                                                   | A                                                                                          | bbrechen                                                                                  |                                          |                                                                            |                                                                                                    |                                                                 |              |
| _STAFFELINFO<br>_KREUZTABELLEN<br>_SR-KOSTEN 24/25<br>_SR-KOSTEN S 2024                                                                                                    | Terminübersicht                                                                                                    | der Mannso                                                                                                    | haf                                                      | iten                                                                   |                                                                                            | bbrechen                                                                                  |                                          |                                                                            |                                                                                                    |                                                                 |              |
| _STAFFELINFO<br>_KREUZTABELLEN<br>_SR-KOSTEN 24/25<br>_SR-KOSTEN \$ 2024<br>_SR-KOSTEN 23/24                                                                                                    | Terminübersicht                                                                                                    | der Mannso                                                                                                    | sG                                                       | ften<br>SH Unnal<br>F-KL)                                              | Aassen                                                                                     | bbrechen                                                                                  | Köni                                     | igsborn. S                                                                 | v                                                                                                    |                                                                 | Info         |
| _STAFFELINFO<br>_KREUZTABELLEN<br>_SR-KOSTEN 24/25<br>_SR-KOSTEN S 2024<br>_SR-KOSTEN 23/24<br>_SR-KOSTEN S 2023                                                                                              | Terminübersicht<br>Woche                                                                                                    | der Mannso<br>Datum                                                                                                    | SG<br>(mi                                                | ften<br>SH Unnal<br>E-KL)                                              | Massen                                                                                     | bbrechen                                                                                  | Köni<br>(mE                              | igsborn. S<br>-KL)                                                         | :V                                                                                                    | rei                                                             | Info         |
| _STAFFELINFO<br>_KREUZTABELLEN<br>_SR-KOSTEN 24/25<br>_SR-KOSTEN S 2024<br>_SR-KOSTEN 23/24<br>_SR-KOSTEN S 2023<br>_SPIELBERICHT ONLINE                                                                      | Terminübersicht<br>Woche<br>29.07.24 - 04.08.24                                                                                                    | Datum                                                                                                    | SG<br>(mi                                                | f <b>ten</b><br>3H Unnal<br>E-KL)                                      | Aassen<br>spielfr                                                                          | bbrechen                                                                                  | Köni<br>(mE                              | igsborn. S<br>-KL)                                                         | :V<br>spielfi                                                                                              | ei                                                              | Info         |
| _STAFFELINFO<br>_KREUZTABELLEN<br>_SR-KOSTEN 24/25<br>_SR-KOSTEN 2024<br>_SR-KOSTEN S 2024<br>_SR-KOSTEN S 2023<br>_SPIELBERICHT ONLINE<br>_MANNSCHAFTSVERWALTUNG                                             | Terminübersicht           Woche           29.07.24 - 04.08.24           05.08.24 - 11.08.24                                                                                                    | Datum                                                                                                    | SG<br>(mi                                                | ften<br>SH Unnaf<br>E-KL)                                              | Aassen<br>spielfr<br>spielfr                                                               | ei<br>ei                                                                                  | Köni<br>(mE                              | igsborn. S<br>-KL)                                                         | ℃<br>spielfi<br>spielfi                                                                                    | ei<br>ei                                                        | Info         |
| _STAFFELINFO<br>_KREUZTABELLEN<br>_SR-KOSTEN 24/25<br>_SR-KOSTEN S 2024<br>_SR-KOSTEN S 2024<br>_SR-KOSTEN S 2023<br>_SR-KOSTEN S 2023<br>_SPIELBERIGHT ONLINE<br>_MANNSCHAFTSVERWALTUNG<br>_RECHTEVERWALTUNG | Terminübersicht<br>Woche<br>29.07.24 - 04.08.24<br>05.08.24 - 11.08.24<br>12.08.24 - 18.08.24                                                                                                    | Datum                                                                                                    | SG<br>(ml                                                | ften<br>SH Unnal<br>E-KL)                                              | Aassen<br>spielfr<br>spielfr<br>spielfr                                                    | bbrechen<br>ei<br>ei                                                                      | Köni<br>(mE                              | igsborn. S<br>-KL)                                                         | Spielfi<br>spielfi<br>spielfi                                                                              | ei<br>ei                                                        | Info         |
| _STAFFELINFO<br>_KREUZTABELLEN<br>_SR-KOSTEN 24/25<br>_SR-KOSTEN S 2024<br>_SR-KOSTEN S 2024<br>_SR-KOSTEN S 2023<br>_SR-KOSTEN S 2023<br>_SPIELBERICHT ONLINE<br>_MANNSCHAFTSVERWALTUNG<br>_RECHTEVERWALTUNG | Woche         29.07.24 - 04.08.24           05.08.24 - 11.08.24         12.08.24 - 18.08.24           19.08.24 - 25.08.24         25.08.24                                                                                                    | Datum                                                                                                    | SG<br>(ml                                                | ften<br>6H Unnal<br>E-KL)                                              | A<br>Aassen<br>spielfr<br>spielfr<br>spielfr                                               | bbrechen<br>ei<br>ei<br>ei<br>ei                                                          | Köni<br>(mE                              | igsborn. S<br>-KL)                                                         | Spielfi<br>spielfi<br>spielfi<br>spielfi                                                                   | rei<br>rei<br>rei<br>rei                                        | Info<br>Info |
| _STAFFELINFO<br>_KREUZTABELLEN<br>_SR-KOSTEN 24/25<br>_SR-KOSTEN S 2024<br>_SR-KOSTEN 23/24<br>_SR-KOSTEN S 2023<br>_SPIELBERIGHT ONLINE<br>_MANNSCHAFTSVERWALTUNG<br>_RECHTEVERWALTUNG                       | Woche           29.07.24 - 04.08.24           05.08.24 - 11.08.24           12.08.24 - 18.08.24           19.08.24 - 25.08.24           26.08.24 - 01.09.24                                                                                                    | Datum                                                                                                    | SG<br>(ml                                                | ften<br>6H Unnal<br>E-KL)                                              | A<br>spielfr<br>spielfr<br>spielfr<br>spielfr<br>spielfr                                   | bbrechen<br>ei<br>ei<br>ei<br>ei<br>ei                                                    | Köni<br>(mE                              | igsborn. S<br>-KL)                                                         | Spielfi<br>Spielfi<br>Spielfi<br>Spielfi<br>Spielfi                                                        | rei<br>rei<br>rei<br>rei                                        | Info         |
| STAFFELINFO<br>_KREUZTABELLEN<br>_SR-KOSTEN 24/25<br>_SR-KOSTEN S 2024<br>_SR-KOSTEN 23/24<br>_SR-KOSTEN S 2023<br>_SPIELBERIGHT ONLINE<br>_MANNSCHAFTSVERWALTUNG<br>_RECHTEVERWALTUNG                        | Woche           29.07.24 - 04.08.24           05.08.24 - 11.08.24           12.08.24 - 18.08.24           19.08.24 - 25.08.24           26.08.24 - 01.09.24           02.09.24 - 08.09.24                                                                                                    | Datum<br>Datum<br>Datum<br>Datum<br>Datum<br>So, 08.09.24                                                                                                    | SG<br>(ml                                                | ften<br>BH Unnal<br>E-KL)<br>11:30                                     | A<br>spielfr<br>spielfr<br>spielfr<br>spielfr<br>spielfr<br>607719                         | ei<br>ei<br>ei<br>ei<br>ei<br>ei<br>SGH UnnaMass                                          | Köni<br>(mE                              | igsborn. S<br>-KL)<br>önigsborn.                                           | spielfi<br>spielfi<br>spielfi<br>spielfi<br>spielfi                                                        | ei<br>ei<br>ei<br>ei                                            | Info         |
| _STAFFELINFO<br>_KREUZTABELLEN<br>_SR-KOSTEN 24/25<br>_SR-KOSTEN 2024<br>_SR-KOSTEN S 2024<br>_SR-KOSTEN S 2023<br>_SPIELBERIGHT ONLINE<br>_MANNSCHAFTSVERWALTUNG<br>_RECHTEVERWALTUNG                        | Terminübersicht           Woche           29.07.24 - 04.08.24           05.08.24 - 11.08.24           12.08.24 - 18.08.24           19.08.24 - 25.08.24           26.08.24 - 01.09.24           02.09.24 - 08.09.24           09.09.24 - 15.09.24                                                              | Datum           Datum           I           So, 08.09.24           So, 15.09.24                                                                                                    | SG<br>(mt                                                | ften<br>BH Unnal<br>E-KL)<br>11:30<br>12:00                            | Aassen<br>spielfr<br>spielfr<br>spielfr<br>spielfr<br>607719<br>607707                     | ei<br>ei<br>ei<br>ei<br>ei<br>SGH UnnaMass<br>VfL Brambauer                               | Köni<br>(mE                              | igsborn. S<br>-KL)<br>önigsborn.                                           | spielfi<br>spielfi<br>spielfi<br>spielfi<br>spielfi<br>spielfi<br>SV                                       | ei<br>ei<br>ei<br>ei<br>ASV Hamm-Wf                             | Info<br>Info |
| STAFFELINFO<br>JKREUZTABELLEN<br>JSR-KOSTEN 24/25<br>JSR-KOSTEN 2024<br>JSR-KOSTEN S 2024<br>JSR-KOSTEN S 2023<br>SPIELBERICHT ONLINE<br>JMANNSCHAFTSVERWALTUNG<br>JRECHTEVERWALTUNG                          | Terminübersicht           Woche           29.07.24 - 04.08.24           05.08.24 - 11.08.24           12.08.24 - 25.08.24           26.08.24 - 01.09.24           02.09.24 - 08.09.24           09.09.24 - 15.09.24           16.09.24 - 22.09.24                                                              | Datum<br>Datum<br>So, 08.09.24<br>So, 15.09.24<br>So, 22.09.24                                                                                                    | SG<br>(mi                                                | ften<br>BH Unnal<br>E-KL)<br>11:30<br>12:00<br>11:30                   | Aassen<br>spielfr<br>spielfr<br>spielfr<br>spielfr<br>607719<br>607707<br>607719           | ei<br>ei<br>ei<br>SGH UnnaMass<br>VfL Brambauer<br>TuSJ Dellwig                           | Köni<br>(mE<br>en - Ki<br>H              | igsborn. S<br>-KL)<br>önigsborn.<br>14:00 6<br>13:15 6                     | spielfi<br>spielfi<br>spielfi<br>spielfi<br>spielfi<br>SV<br>07717                                         | rei<br>rei<br>ei<br>ASV Hamm-Wf<br>VfL Brambauer                | Info         |
| _STAFFELINFO<br>_KREUZTABELLEN<br>_SR-KOSTEN 24/25<br>_SR-KOSTEN 2024<br>_SR-KOSTEN 23/24<br>_SR-KOSTEN 2 2023<br>_SPIELBERICHT ONLINE<br>_MANNSCHAFTSVERWALTUNG<br>_RECHTEVERWALTUNG                         | Termin übersicht           Woche           29.07.24 - 04.08.24           05.08.24 - 11.08.24           12.08.24 - 18.08.24           19.08.24 - 25.08.24           26.08.24 - 01.09.24           02.09.24 - 08.09.24           09.09.24 - 15.09.24           16.09.24 - 22.09.24                               | Contemporation of the second second s | SG<br>(mt                                                | ften<br>SH Unnab<br>E-KL)<br>11:30<br>12:00<br>11:30<br>14:45          | Aassen<br>spielfr<br>spielfr<br>spielfr<br>spielfr<br>607719<br>607707<br>607719           | bbrechen<br>ei<br>ei<br>ei<br>SGH UnnaMass<br>VfL Brambauer<br>TuSJ Dellwig<br>Soester TV | Köni<br>(mE<br>en - Kö<br>H<br>H<br>spie | igsborn. S<br>-KL)<br>5nigsborn.<br>14:00 6<br>13:15 6                     | spielfi<br>spielfi<br>spielfi<br>spielfi<br>spielfi<br>SV<br>07717                                         | rei<br>rei<br>rei<br>rei<br>rei<br>ASV Hamm-Wf<br>VfL Brambauer | Info         |
| _STAFFELINFO<br>_KREUZTABELLEN<br>_SR-KOSTEN 24/25<br>_SR-KOSTEN S 2024<br>_SR-KOSTEN S 2024<br>_SR-KOSTEN S 2023<br>_SPIELBERICHT ONLINE<br>_MANNSCHAFTSVERWALTUNG<br>_RECHTEVERWALTUNG                      | Termin übersicht           Woche           29.07.24 - 04.08.24           05.08.24 - 11.08.24           12.08.24 - 18.08.24           19.08.24 - 25.08.24           26.08.24 - 01.09.24           02.09.24 - 08.09.24           09.09.24 - 15.09.24           16.09.24 - 22.09.24           23.09.24 - 29.09.24 | Datum<br>Datum<br>So, 08.09.24<br>So, 08.09.24<br>So, 22.09.24<br>So, 28.09.24<br>So, 29.09.24                                                                                                    | A<br>A<br>A<br>A<br>A<br>A<br>A<br>A<br>A<br>A<br>A<br>A | tten<br>BH Unnal<br>E-KL)<br>11:30<br>12:00<br>11:30<br>11:30<br>11:30 | Aassen<br>spielfr<br>spielfr<br>spielfr<br>spielfr<br>607719<br>607707<br>607719<br>607763 | ei<br>ei<br>ei<br>ei<br>SGH UnnaMass<br>VfL Brambauer<br>TuSJ Dellwig<br>Soester TV       | Köni<br>(mE<br>en - Ko<br>H<br>H<br>spie | igsborn. S<br>-KL)<br>onigsborn.<br>14:00 6<br>13:15 6<br>lfrei<br>12:00 6 | spielf<br>spielf<br>spielf<br>spielf<br>spielf<br>spielf<br>spielf<br>spielf<br>spielf<br>spielf<br>spielf | rei<br>rei<br>rei<br>ASV Hamm-Wf<br>VfL Brambauer               | Info         |

Im oberen Bereich kann man nun seine Terminwünsche eingeben, nach einem Klick auf "Antrag stellen" kann man in der neuen sich öffnenden Maske…

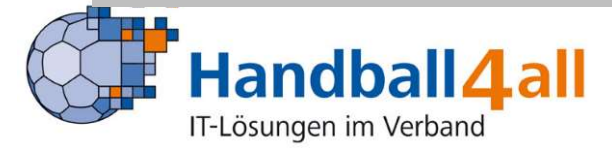

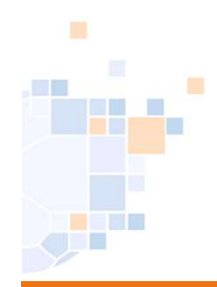

| Handball 4 all<br>IT-Lösungen im Verband |     |                                                       |       |                 |               |         |           |              |                   |       |                 |                 |           |                |   |
|------------------------------------------|-----|-------------------------------------------------------|-------|-----------------|---------------|---------|-----------|--------------|-------------------|-------|-----------------|-----------------|-----------|----------------|---|
|                                          | IF  | laller                                                | nrund | de 2024/2025 N  | Los           |         |           |              |                   |       |                 |                 |           |                |   |
| _PERSONLICHE DATEN VON<br>wf607023       | 1   |                                                       |       |                 |               |         |           |              |                   |       |                 |                 |           |                |   |
| ANZEIGEN                                 | n   | nE-KL (WFHW) volder direkte Spielenummerneingabe: Los |       |                 |               |         |           |              |                   |       |                 |                 |           |                |   |
| ÂNDERN                                   |     |                                                       |       |                 |               |         |           |              |                   |       |                 |                 |           |                |   |
| PASSWORT ÄNDERN                          |     | K                                                     | eine  | Hallen-Zwische  | nüberschrift  | ten 🗆 K | eine Da   | atum-Zwisch  | enüberschriften   |       |                 |                 |           |                |   |
| _<br>_ABMELDEN                           | 0   | N                                                     | ur Sp | iele mit eigene | r Beteiligung |         | ur alle u | nbestätigter | n Spiele anzeigen |       |                 |                 |           |                |   |
|                                          |     |                                                       |       |                 |               |         |           |              |                   |       |                 |                 |           |                |   |
| _ERGEBNISMELDUNG                         | Si  | a, 07                                                 | .09.2 | 2024            |               |         |           |              |                   |       |                 | 1               | 1         |                |   |
|                                          | Т   | ok                                                    | V     | Staffel         | Nr.           | TL      | Runde     | Halle        | Datum             | Zeit  | Heim            | Gast            | Kommentar |                |   |
| _ERGEBNIS-PASSWORT ANDERN                |     |                                                       |       | mE-KL           | 607115603     | 607012  | 1         | 607740       | Sa. 07.09.2024    | 13:30 | JSG HLZ Ahlen   | VfL Brambauer   |           | Ān. VI. HT Su. |   |
| _RECHTEVERWALTUNG                        |     | -                                                     | +     |                 |               |         |           |              |                   |       |                 |                 |           |                |   |
| _SAISON                                  |     |                                                       |       | mE-KL           | 607115604     | 607028  | 1         | 607747       | Sa, 07.09.2024    | 16:30 | TV Beckum       | TuSJ Dellwig    |           | An. VI. HT Su. |   |
| _SPIELVERLEGUNGEN                        | c   | 0.00                                                  | 00 2  | 0.24            | •             |         |           |              | •                 |       | •               | •               | •         |                |   |
| _MANNSCHAFTSMELDUNGEN                    | I F | · lok                                                 | V     | Staffel         | Nr            | TI      | Rundo     | Hallo        | Datum             | Zoit  | Hoim            | Gast            | Kommentar |                |   |
| SPIELPLANERSTELLUNG                      |     | UK                                                    | -     | Statier         | INI.          | 112     | Runde     | Tialle       | Datam             | 2011  | rieim           | Gast            | Kommental |                |   |
| BEARBEITEN                               | >   | < .                                                   | ?     | mE-KL           | 607115601     | 607047  |           | 607719       | So, 08.09.2024    | 11:00 | SGH UnnaMassen  | Königsborn. SV  |           | An. VI. HT Su. |   |
| ÅNDERUNGSWUNSCH                          |     |                                                       |       | mE KI           | 607115601     | 607047  | 1         | 607710       | So 08 00 2024     | 11:20 | SCH UppaMasson  | Königsborn SV   |           |                |   |
| EINSTELLUNGEN                            | 1   | • L                                                   | , I   |                 | 007115001     | 007047  | 1         | 007719       | 30, 00.09.2024    | 11.50 | SON UNINAMASSEN | Kuligsbulli. SV |           | VII. III SU.   |   |
| RECHTEVERWALTUNG                         |     |                                                       | +     | ME-KL           | 60/115605     | 607015  | 1         | 607729       | 50, 08.09.2024    | 13:30 | TUSE Overberge  | Soester IV      |           | An. VI. HI SU. | l |
| STAFFELINFO                              |     | -                                                     | +     |                 | 007445000     | 007050  |           | 007750       | 0.0000000         | 10.00 | 101111-1111     |                 |           |                |   |
| _KREUZTABELLEN                           |     |                                                       |       | ME-KL           | 00/115602     | 007052  | 1         | 00//50       | 50, 08.09.2024    | 10:00 | ASV Hamm-WT     | KSV Alteno-Bon  |           | An. VI. HI SU. |   |

## ... blau markiert seinen Wunsch und die bisherige Eingabe sehen.

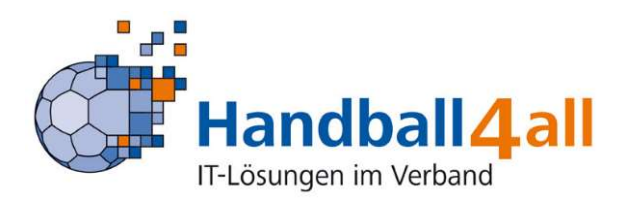

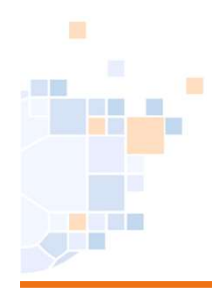

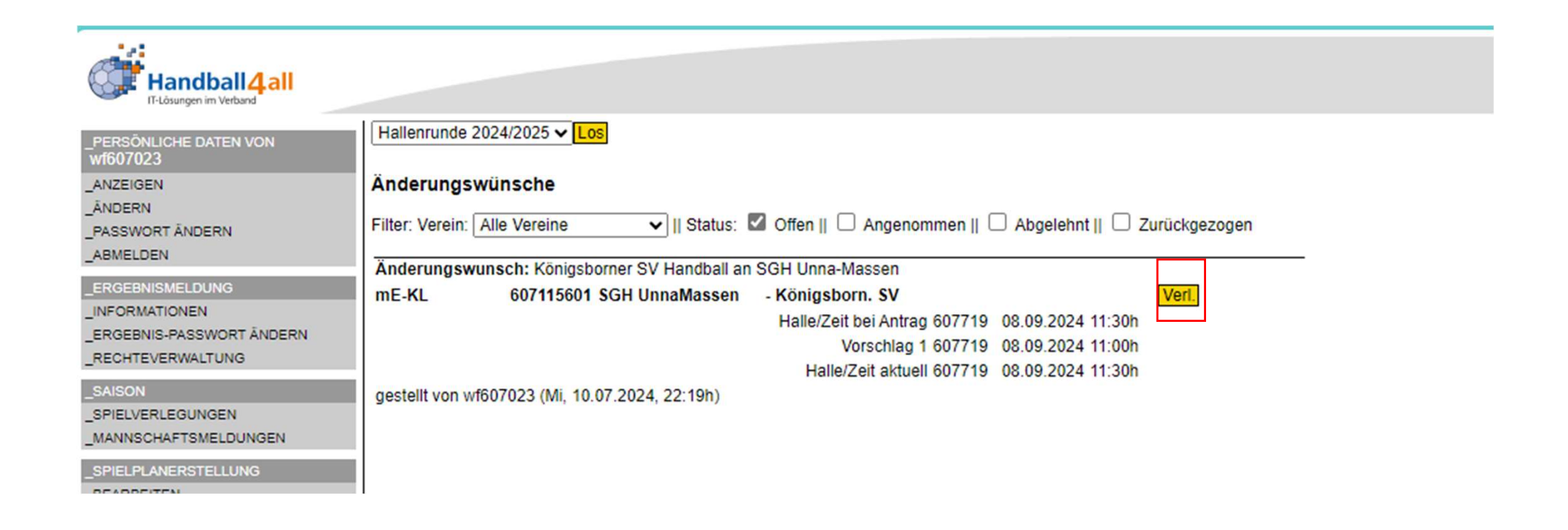

Nach einem Wechsel in "Spielplanerstellung / Änderungswünsche" sieht man den gestellten Wunsch.

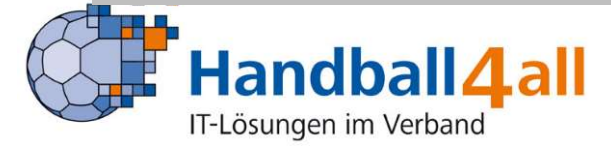

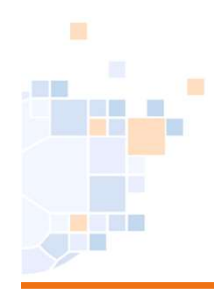

Nun muss nur noch der Angefragte den Wunsch bestätigen.

Dies geschieht indem er auf "Spielplanerstellung/ Änderungswunsch" klickt und dort auf den Button "Bestätigen" klickt.

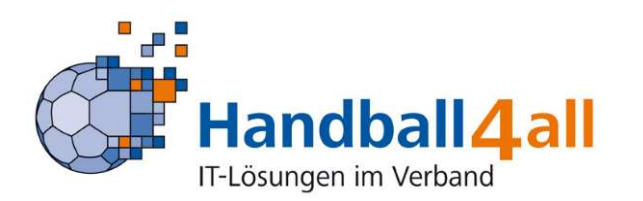

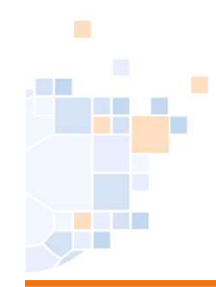

| PERSÖNLICHE DATEN VON<br>W1607023<br>_ANZEIGEN<br>_ÅNDERN<br>PASSWORT ÅNDERN<br>_ABMELDEN<br>_ERGEBNISMELDUNG<br>_INFORMATIONEN<br>_ERGEBNIS-PASSWORT ÅNDERN<br>_RECHTEVERWALTUNG<br>_SAISON<br>_SPIELVERLEGUNGEN<br>_MANNSCHAFTSMELDUNGEN<br>_SPIELPLANERSTELLUNG<br>_BEARBEITEN   | Hallenrunde 2024/2025 ✓ Los <staffel wählen="">       oder direkte Spielenummerneingabe:       Los         KW09: 24.02.2025 · 02.03.2025 (2 Spiele) ∧       Kiviti: 03.03.2025 · 09.03.2025 (8 Spiele)       Kiviti: 0.03.0225 · 16.03.2025 (8 Spiele)         KW11: 10.03.2025 · 16.03.2025 (8 Spiele)       Kiviti: 10.03.2025 · 08.03.2025 (2 Spiele)       Kiviti: 10.03.2025 · 08.04.2025 (3 Spiele)         KW14: 31.03.2025 · 06.04.2025 (3 Spiele)       Kiviti: 02.05.2025 · 13.04.2025 (1 Spiele)       Kiviti: 02.05.2025 · 14.05.2025 (3 Spiele)         KW15: 02.05.2025 · 11.05.2025 (2 Spiele)       Kiviti: 02.05.2025 · 11.05.2025 (2 Spiele)       Spieltermin ok         HWW FRL (HVWF)       HWW FVL2 (HVWF)       Spielel       Spieltermin ok         HWW CU2 (HVWF)       HWW FVL2 (HWWF)       HWW FVL2 (HWWF)       Spieltermin ok         HWW FVL2 (HWWF)       Kunsch aus einem gestellten Verlegungsantrag       Spieltermin ok</staffel> |
|----------------------------------------------------------------------------------------------------|----------------------------------------------------------------------------------------------------|
| _BEARBEITEN<br>_ÄNDERUNGSWUNSCH<br>_EINSTELLUNGEN<br>_RECHTEVERWALTUNG<br>_STAFFELINFO<br>_KREUZTABELLEN<br>_SR-KOSTEN 24/25<br>_SR-KOSTEN 24/25<br>_SR-KOSTEN 23/24<br>_SR-KOSTEN 23/24<br>_SR-KOSTEN 20/23<br>_SPIELBERICHT ONLINE<br>_MANNSCHAFTSVERWALTUNG<br>_RECHTEVERWALTUNG | HKH F-BL (WFHW)<br>HKH M-2KK (WFHW)<br>mC-KK (WFHW)<br>mD-KK2 (WFHW)<br>mE-KL (WFHW)                                                                                                    |

Hier die gewünschte Staffel über Spielplanerstellung/ Bearbeiten auswählen

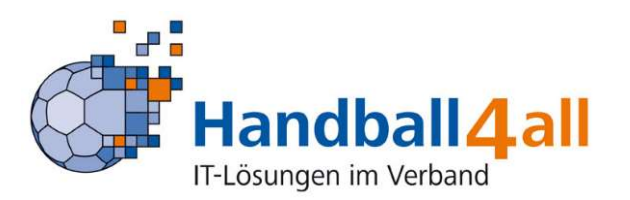

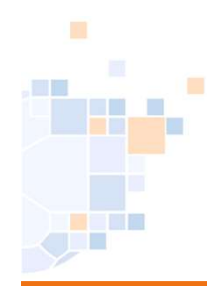

| Handball4all<br>I-Lösungen im Verband                                                       |     |                             |      |         |           |        |       |                       |                |       |                |                |           |                |
|---------------------------------------------------------------------------------------------|-----|-----------------------------|------|---------|-----------|--------|-------|-----------------------|----------------|-------|----------------|----------------|-----------|----------------|
| _PERSÖNLICHE DATEN VON<br>W1607023<br>_ANZEIGEN<br>_ÄNDERN<br>_PASSWORT ÄNDERN<br>_ABMELDEN |     | Hallenrunde 2024/2025 < Los |      |         |           |        |       |                       |                |       |                |                |           |                |
| _ERGEBNISMELDUNG<br>_INFORMATIONEN                                                          | Sa, | 07.0                        | 09.2 | Staffel | Nr.       | TL     | Runde | Halle                 | Datum          | Zeit  | Heim           | Gast           | Kommentar |                |
| _ERGEBNIS-PASSWORT ÄNDERN<br>_RECHTEVERWALTUNG                                              |     |                             |      | mE-KL   | 607115603 | 607012 | 1     | 6077 <mark>4</mark> 0 | Sa, 07.09.2024 | 13:30 | JSG HLZ Ahlen  | VfL Brambauer  |           | Ān. VI. HT Su. |
| _SAISON                                                                                     |     |                             |      | mE-KL   | 607115604 | 607028 | 1     | 607747                | Sa, 07.09.2024 | 16:30 | TV Beckum      | TuSJ Dellwig   |           | An. VI. HT Su. |
| _SPIELVERLEGUNGEN                                                                           | So  | , 08.0                      | 09.2 | 2024    |           |        |       |                       |                |       | ~              |                |           |                |
| _MANNSCHAPTSMELDONGEN                                                                       | Т   | ok                          | V    | Staffel | Nr.       | TL     | Runde | Halle                 | Datum          | Zeit  | Heim           | Gast           | Kommentar |                |
| _SPIELPLANERSTELLUNG<br>_BEARBEITEN                                                         |     |                             |      | mE-KL   | 607115601 | 607047 | 1     | 607719                | So, 08.09.2024 | 11:30 | SGH UnnaMassen | Königsborn. SV |           | An. VI. HT Su. |
| _ÄNDERUNGSWUNSCH                                                                            |     |                             |      | mE-KL   | 607115605 | 607015 | 1     | 6077 <mark>2</mark> 9 | So, 08.09.2024 | 13:30 | TuSE Overberge | Soester TV     |           | An. VI. HT Su. |
| _EINSTELLUNGEN<br>_RECHTEVERWALTUNG                                                         |     |                             |      | mE-KL   | 607115602 | 607052 | 1     | 607756                | So, 08.09.2024 | 10:00 | ASV Hamm-Wf    | RSV Altenb-Bön |           | Ăn. VI. HT Su. |
| _STAFFELINFO                                                                                | Sa, | , 14.0                      | 9.2  | 2024    |           |        |       |                       |                |       |                |                |           |                |
|                                                                                             | Т   | ok                          | V    | Staffel | Nr.       | TL     | Runde | Halle                 | Datum          | Zeit  | Heim           | Gast           | Kommentar |                |

Nach einem Klick auf "HT" (Heimrechttausch) kann man in der sich nun öffnenden Maske...

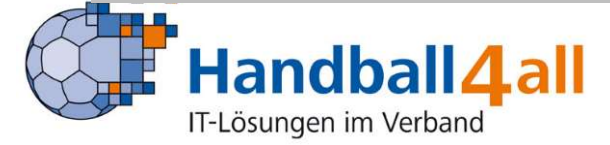

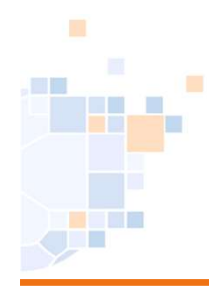

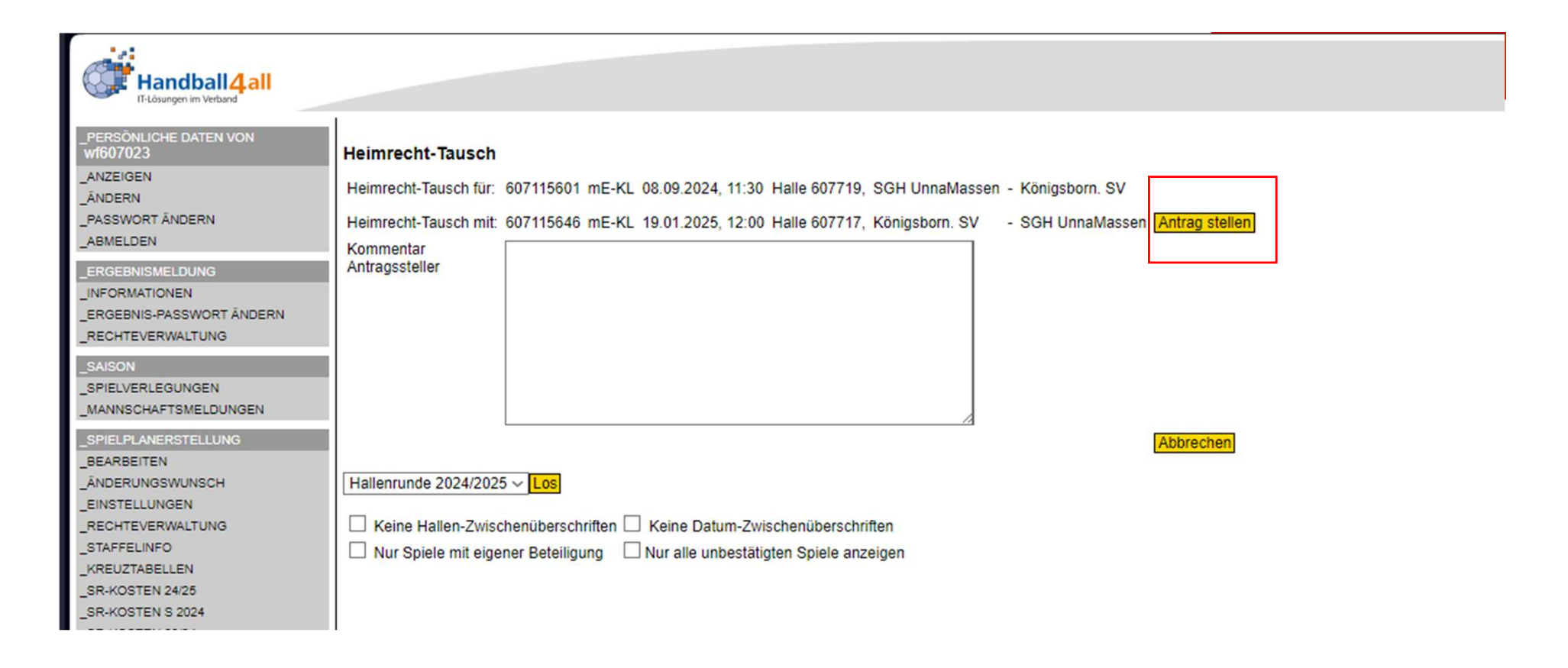

... mit einem Klick auf "Antrag Stellen" den Antrag stellen.

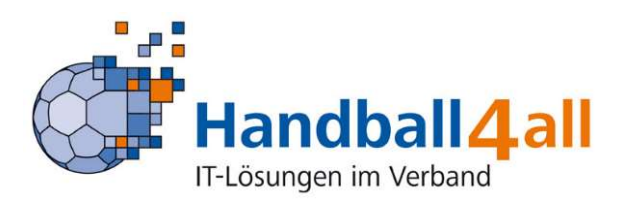

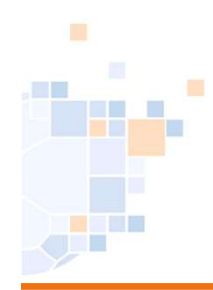

| Handball4 all                                  |                                                       |                                                                                                    |      |                |           |        |       |        |                |       |                |                |           |                |  |  |
|------------------------------------------------|-------------------------------------------------------|----------------------------------------------------------------------------------------------------|------|----------------|-----------|--------|-------|--------|----------------|-------|----------------|----------------|-----------|----------------|--|--|
| _PERSÖNLICHE DATEN VON                         | H                                                     | allen                                                                                                    | run  | de 2024/2025 v | ~ Los     |        |       |        |                |       |                |                |           |                |  |  |
| wf607023<br>ANZEIGEN                           | mE-KL (WFHW) v oder direkte Spielenummerneingabe: Los |                                                                                                    |      |                |           |        |       |        |                |       |                |                |           |                |  |  |
| ÄNDERN<br>_PASSWORT ÄNDERN<br>_ABMELDEN        |                                                       | <ul> <li>☐ Keine Hallen-Zwischenüberschriften</li> <li>☐ Nur Spiele mit eigener Beteiligung</li> <li>☐ Nur alle unbestätigten Spiele anzeigen</li> </ul> |      |                |           |        |       |        |                |       |                |                |           |                |  |  |
|                                                | Sa                                                    | , 07.                                                                                                    | 09.2 | 2024           |           |        |       |        |                |       |                | ř.             | 1         |                |  |  |
|                                                | Т                                                     | ok                                                                                                    | V    | Staffel        | Nr.       | TL     | Runde | Halle  | Datum          | Zeit  | Heim           | Gast           | Kommentar |                |  |  |
| _ERGEBNIS-PASSWORT ANDERN<br>_RECHTEVERWALTUNG |                                                       |                                                                                                    |      | mE-KL          | 607115603 | 607012 | 1     | 607740 | Sa, 07.09.2024 | 13:30 | JSG HLZ Ahlen  | VfL Brambauer  |           | Än. VI. HT Su. |  |  |
| _SAISON                                        | i I                                                   |                                                                                                    |      | mE-KL          | 607115604 | 607028 | 1     | 607747 | Sa, 07.09.2024 | 16:30 | TV Beckum      | TuSJ Dellwig   |           | Ăn. VI. HT Su. |  |  |
| _SPIELVERLEGUNGEN                              | So                                                    | , 08.                                                                                                    | 09.2 | 2024           | •         |        |       |        | *              |       |                | <u>t.</u>      | *         |                |  |  |
| _MANNSCHAFTSMELDUNGEN                          | T                                                     | ok                                                                                                    | V    | Staffel        | Nr.       | TL     | Runde | Halle  | Datum          | Zeit  | Heim           | Gast           | Kommentar |                |  |  |
| _SPIELPLANERSTELLUNG<br>_BEARBEITEN            |                                                       |                                                                                                    | ?    | mE-KL          | 607115646 | 607023 | 2     | 607717 | So, 08.09.2024 | 11:30 | Königsborn. SV | SGH UnnaMassen |           | Ăn. VI. HT Su. |  |  |
|                                                |                                                       |                                                                                                    | v    | mE-KL          | 607115601 | 607047 | 1     | 607719 | So, 08.09.2024 | 11:30 | SGH UnnaMassen | Königsborn. SV |           | Ān. VI. HT Su. |  |  |
| RECHTEVERWALTUNG                               |                                                       |                                                                                                    |      | mE-KL          | 607115605 | 607015 | 1     | 607729 | So, 08.09.2024 | 13:30 | TuSE Overberge | Soester TV     |           | Ăn. VI. HT Su. |  |  |
| _STAFFELINFO                                   |                                                       |                                                                                                    |      | mE-KL          | 607115602 | 607052 | 1     | 607756 | So, 08.09.2024 | 10:00 | ASV Hamm-Wf    | RSV Altenb-Bön |           | Ăn. VI. HT Su. |  |  |
|                                                |                                                       |                                                                                                    |      |                | ·]        |        |       |        |                |       |                |                |           |                |  |  |

## In der Spielübersicht sieht man beide Spiele nun farblich markiert.

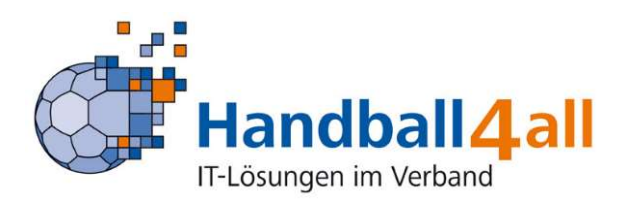

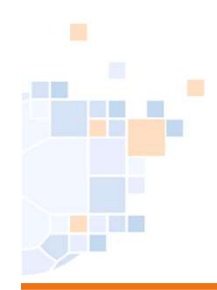

Nun muss nur noch der Angefragte den Wunsch bestätigen.

Dies geschieht indem er auf "Spielplanerstellung/ Änderungswunsch" klickt und dort auf den Button "Bestätigen" klickt.

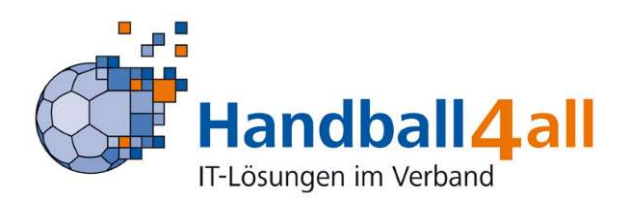

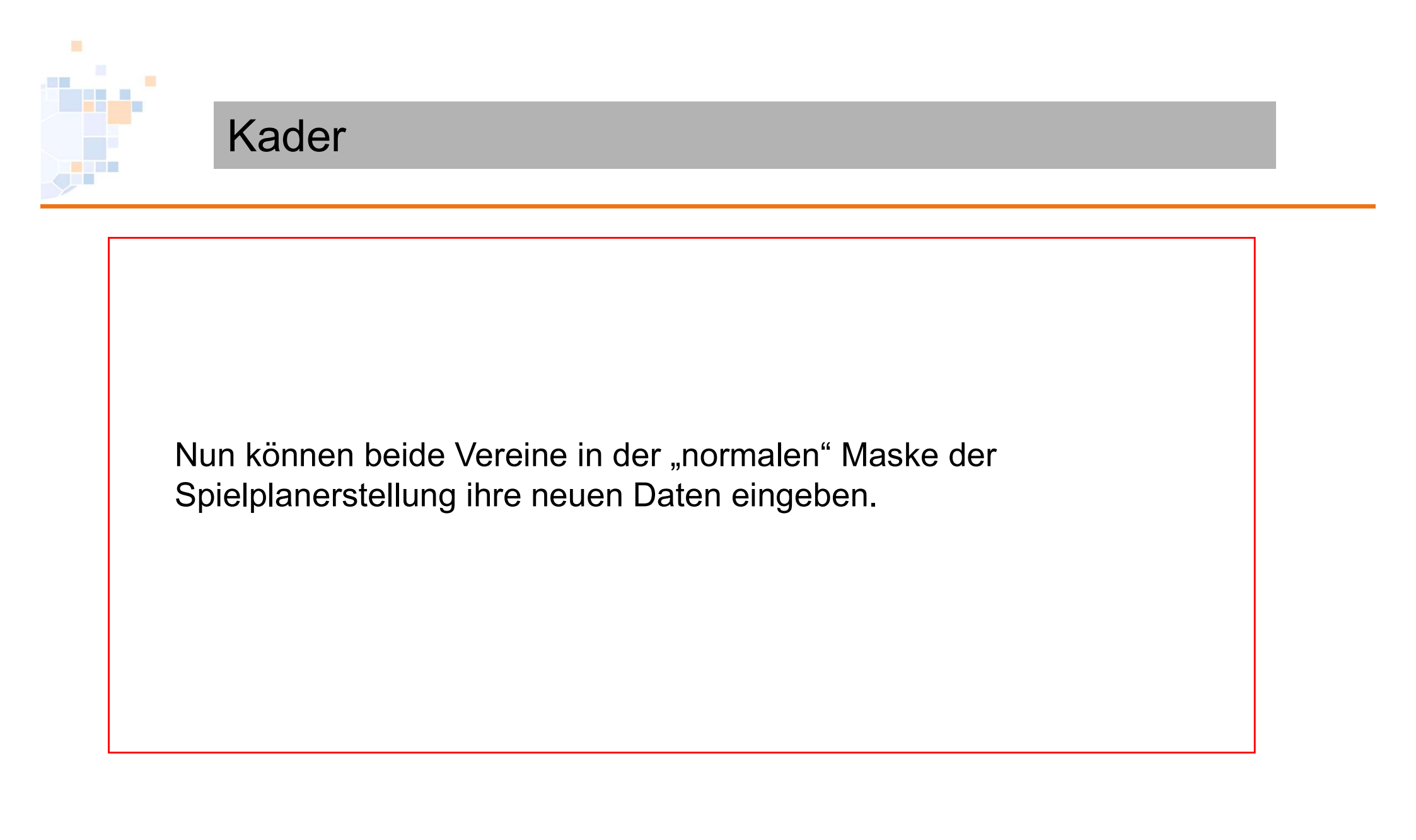

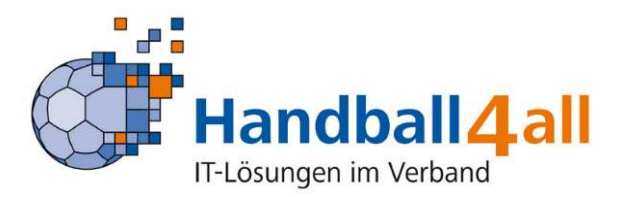

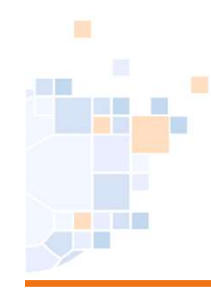

| Handball4 all                                                                                  |                                                                                                    |
|------------------------------------------------------------------------------------------------|----------------------------------------------------------------------------------------------------|
| _PERSÖNLICHE DATEN VON<br>wf607023<br>_ANZEIGEN<br>_ÄNDERN<br>_PASSWORT ÄNDERN<br>_ABMELDEN    | Heimrecht-Tausch<br>Heimrecht-Tausch für: 607115601 mE-KL 08.09.2024, 11:30 Halle 607719, SGH UnnaMassen - Königsborn. SV<br>Heimrecht-Tausch mit: 607115646 mE-KL 19.01.2025, 12:00 Halle 607717, Königsborn. SV - SGH UnnaMassen                                                                                                    |
| _ERGEBNISMELDUNG<br>_INFORMATIONEN<br>_ERGEBNIS-PASSWORT ÄNDERN<br>_RECHTEVERWALTUNG           | Kommentar<br>Antragssteller                                                                                                    |
| _SAISON<br>_SPIELVERLEGUNGEN<br>_MANNSCHAFTSMELDUNGEN                                          | Kommentar                                                                                                    |
| _SPIEDPDARERS IELLUNG<br>_BEARBEITEN<br>_ÄNDERUNGSWUNSCH<br>_EINSTELLUNGEN<br>RECHTEVERWALTUNG | Abbrechen                                                                                                    |
| STAFFELINFO<br>_KREUZTABELLEN<br>SR-KOSTEN 24/25                                               | Hallenrunde 2024/2025 ~ Los                                                                                                    |
|                                                                                                | Anderungswunsche         Filter: Verein: Alle Vereine         Verein: Alle Vereine         Verein: Alle Vereine         Verein: Alle Vereine                                                                                                    |
| _SPIELBERICHT ONLINE<br>_MANNSCHAFTSVERWALTUNG<br>_RECHTEVERWALTUNG                            | Heimrecht-Tausch Königsborner SV Handball an SGH Unna-Massen<br>mE-KL 607115601 SGH UnnaMassen - Königsborn. SV Handball - Königsborn. SV Handball - K |
|                                                                                                | mE-KL 607115646 Königsborn. SV - SGH UnnaMassen<br>Halle/Zeit bei Antrag h<br>Halle/Zeit aktuell 607717 19.01.2025 12:00h                                                                                                    |
|                                                                                                | gestellt von w/607023 (Mi, 10.07.2024, 22:30h)                                                                                                    |

Hier besteht nun noch einmal die Möglichkeit den Antrag zurückzuziehen.

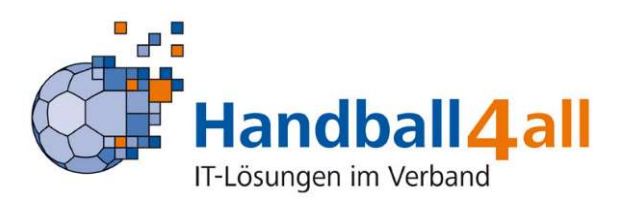